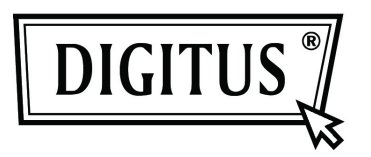

# GIGABIT USB 2.0 ETHERNET-CONVERTER

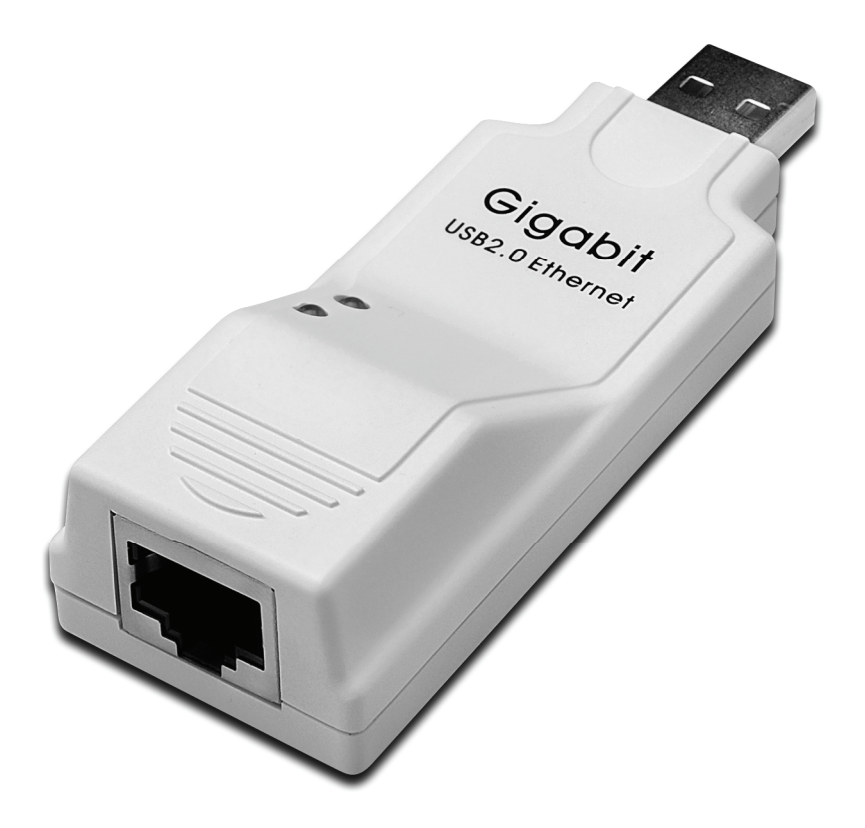

# Gebruikshandleiding

DN-10150

### Stuurprogramma installeren (Windows XP)

Volg de onderstaande stappen om het Windows XP stuurprogramma van de Gigabit USB 2.0 Ethernet-converter te installeren:

- 1. Zet uw computer aan en zorg ervoor dat de USB-poort is ingeschakeld en goed werkt.
- 2. Verbind de Gigabit USB 2.0 Ethernet-converter niet met uw computer tijdens de installatie.
- 3. Dubbelklik op 'LAN7500-WDF setup.exe', dan zal het installeren starten.

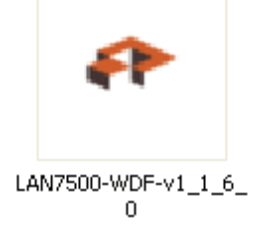

4. Het zal u het onderstaande venster tijdens de installatie tonen.

| WinZip Self-Extractor - LAN7500-WDF-v1_1_6_0.exe |                 |  |
|--------------------------------------------------|-----------------|--|
| LAN7500 Device Driver v1.1.6.0 Installer         | Setup<br>Cancel |  |
| Unzipping DPInstx64.exe                          | About           |  |

5. Klik op "Next" (volgende) om de installatie voort te zetten.

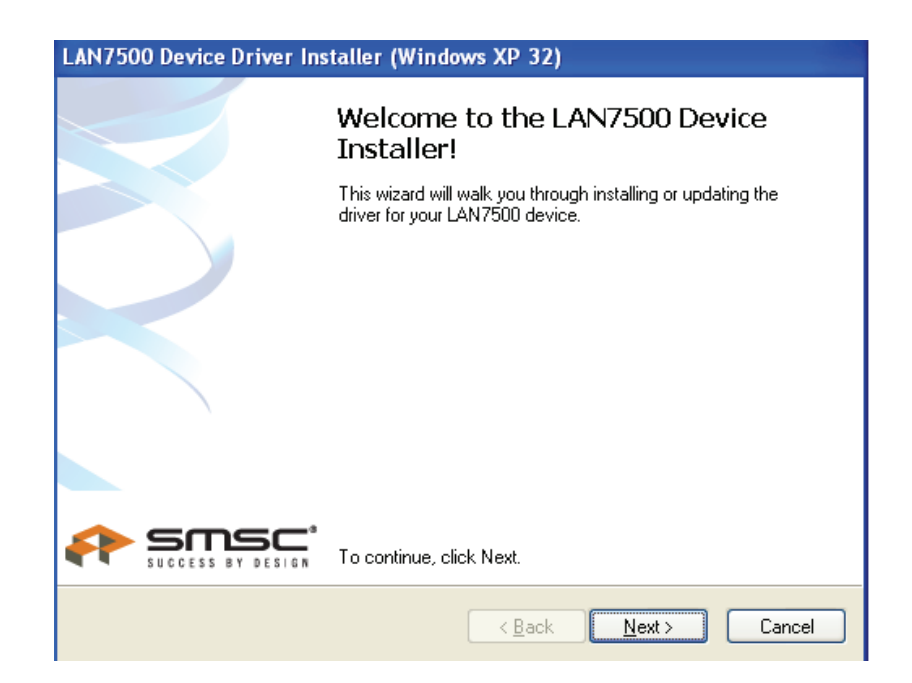

6. Klik op "I Accept" (ik accepteer) en "Next" (volgende) om de installatie voort te zetten. Raadpleeg het onderstaande frame:

| LAN7500 Device Driver Installer (Windows XP 32) |                                                                                                    |  |
|-------------------------------------------------|----------------------------------------------------------------------------------------------------|--|
| End User L                                      | icense Agreement                                                                                                    |  |
| ×                                               | To continue, accept the following license agreement. To read the entire agreement, use the scroll bar or press the Page Down key. YOU (THE INDIVIDUAL CLICKING ON THE ACCEPT BUTTON BELOW) FOR YOURSELF OR ANY ENTITY FOR WHOM YOU ARE AN EMPLOYEE OR AGENT AND WHICH OBTAINS THE SOFTWARE MADE THE SUBJECT OF THIS SOFTWARE LICENSE AGREEMENT, AGREE TO THE TERMS AND CONDITIONS OF THIS SOFTWARE LICENSE AGREEMENT (REFERRED TO AS THIS AGREEMENT or 描greement? BY EITHER (1) CLICKING ON |  |
|                                                 | < <u>B</u> ack <u>N</u> ext> Cancel                                                                                                    |  |

7. Klik op "Finish" (voltooien).

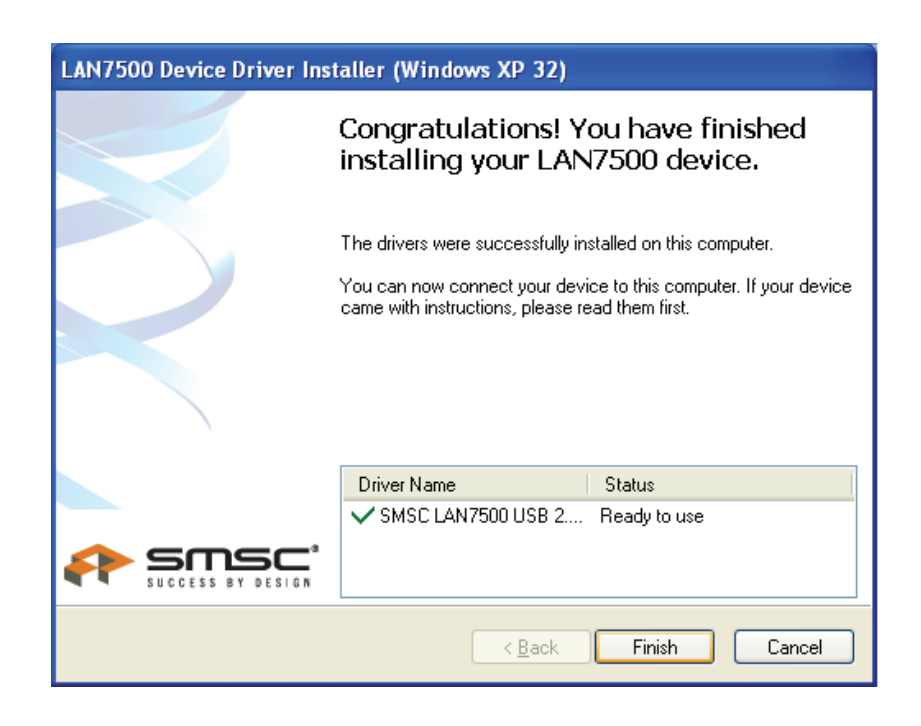

8. Sluit na de installatie de Gigabit USB 2.0 Ethernet aan op de USB-poort, het systeem zal het detecteren. Raadpleeg het onderstaande frame:

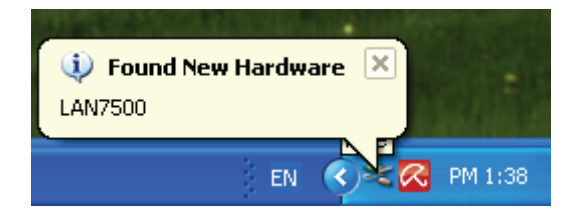

9. Als het de onderstaande melding toont, betekent dit dat de installatie is geslaagd

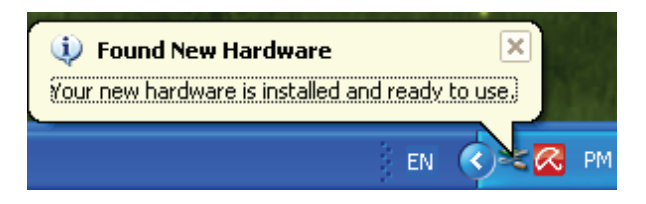

10. Controleer de "Device Manager" (apparaatbeheer): U kunt de "LAN 7500 USB2.0 to Ethernet 10/100/1000 Adapter" vinden

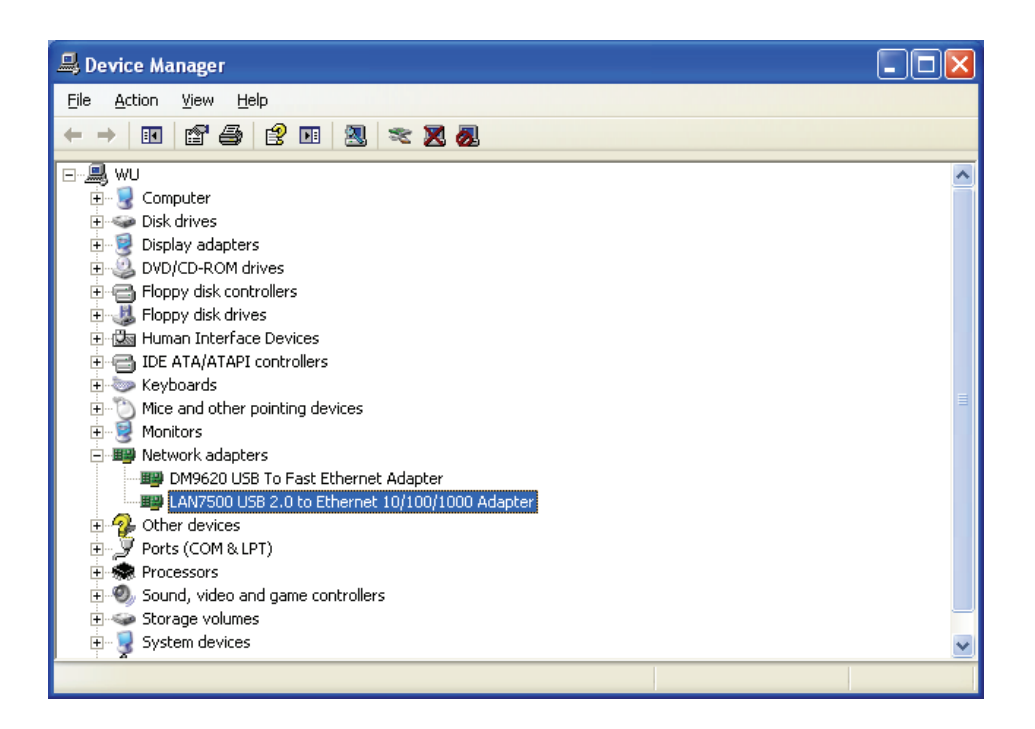

### Stuurprogramma installeren (Windows 7)

Volg de onderstaande stappen om het Windows 7 stuurprogramma van de Gigabit USB 2.0 Ethernet-converter te installeren:

- 1. Zet uw computer aan en zorg ervoor dat de USB-poort is ingeschakeld en goed werkt.
- 2. Verbind de Gigabit USB 2.0 Ethernet-converter niet met uw computer tijdens de installatie.
- 3. Dubbelklik op 'LAN7500-WDF setup.exe', dan zal het installeren starten.

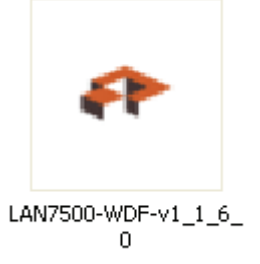

4. Klik op "Next" (volgende) om de installatie voort te zetten.

| LAN7500 Device Dr | river Installer (Windows7 32)                                                                             |                                                                        |
|-------------------|----------------------------------------------------------------------------------------------------|------------------------------------------------------------------------|
|                   | Welcome to the LAN7500 Device<br>Installer!<br>This waard will welcyou through installing or updating the | ـــــــــــــــــــــــــــــــــــــ                                  |
|                   | diver for your LAN7500 device.                                                                            | LAN7500-WDF-v<br>1_1_6_0<br>LS_0.exe<br>er<br>Setup<br>Cancel<br>About |
|                   | Application Size: 11.1 MB                                                                                 | AM Date created: 8/9/2011 12:20 PM                                     |

5. Klik op "I Accept" (ik accepteer) en "Next" (volgende) om de installatie voort te zetten. Raadpleeg het onderstaande frame:

| LAN7500 Device Driver Installer (Windows7 32) |                                                                                                    |  |
|-----------------------------------------------|----------------------------------------------------------------------------------------------------|--|
| End User L                                    | icense Agreement                                                                                                    |  |
| <b>N</b>                                      | To continue, accept the following license agreement. To read the entire agreement, use the scroll bar or press the Page Down key. YOU (THE INDIVIDUAL CLICKING ON THE ACCEPT BUTTON BELOW) FOR YOURSELF OR ANY ENTITY FOR WHOM YOU ARE AN EMPLOYEE OR AGENT AND WHICH OBTAINS THE SOFTWARE MADE THE SUBJECT OF THIS SOFTWARE LICENSE AGREEMENT, AGREE TO THE TERMS AND CONDITIONS OF THIS SOFTWARE LICENSE AGREEMENT (REFERRED TO AS THIS AGREEMENT or "Agreement") BY EITHER (1) CLICKING ON |  |
|                                               | < <u>Back</u> <u>N</u> ext > Cancel                                                                                                    |  |

6. Het zal u het onderstaande venster tijdens de installatie tonen.

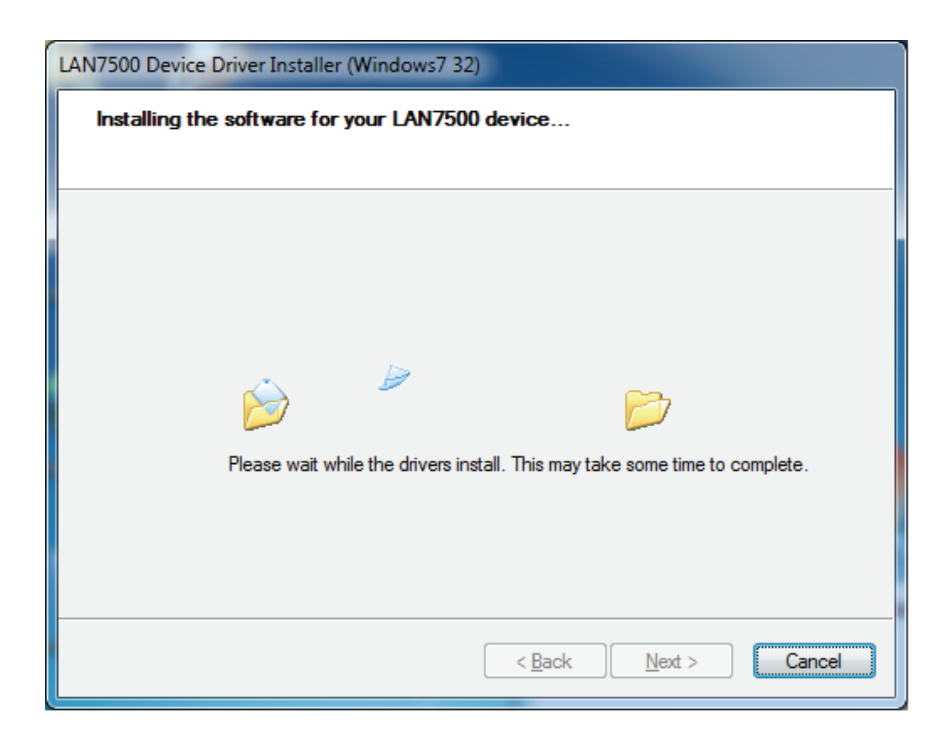

#### 7. Klik op "Finish" (voltooien)

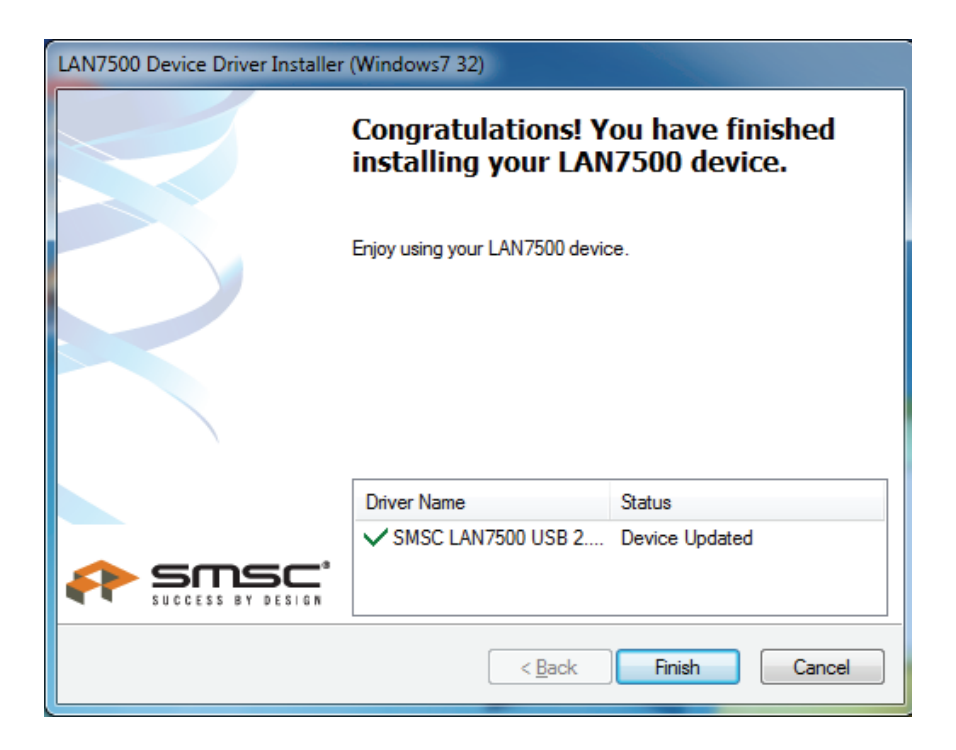

- 8. Sluit na de installatie de Gigabit USB 2.0 Ethernet aan op de USB-poort, het systeem zal het detecteren.
- 9. Controleer de "Device Manager" (apparaatbeheer)". U kunt de "LAN 7500 USB2.0 to Ethernet 10/100/1000 Adapter" vinden.

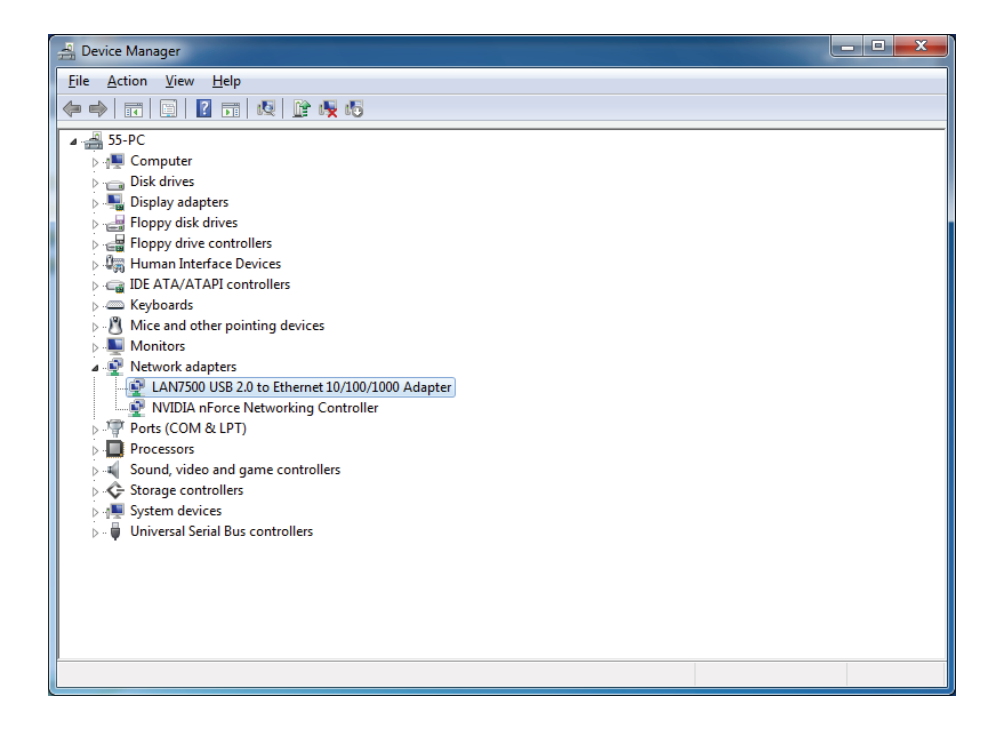